協会セーフティチャレンジ(副賞贈呈・交通事故防止コンクール事

## 業所表彰)参加申込み手順書

「セーフティチャレンジ結果報告書」をご準備のうえ下記の手順にてお申込み下さい

ଛଡ଼ 🧱 福島県トラック協会 🗴 🕺 🕺 🕺 🕺 🕺 🕺 🕺 🕺 ۹ Google 提供 適正化事業実施機関 人材確保対策 助成金・補助事業 帳票販売 広報・啓発 協会の概要 \$  $\bigcirc$ 講習(研修)会 マミナーのお知らせ 助成金・補助事業 19 A 道路交通情報 関係機関からのお知ら1 2 -

事故防止対策

1 福島県トラック協会ホームページの「事故防止対策」をクリックしてください。

し込みはこちらクリックしてください。 🎒 鑽福島県トラック協会 🛛 🕺 🕺 🕺 🕺 🕺 🕺 🐉 ٩ Google 提供 協会の概要 適正化事業実施機関 講習会関係 助成金・補助事業 入会案内 帳票販売 会員名簿 広報・啓発 人材確保対策 事故防止対策 令和6年度協会セーフティチャレンジ(副賞贈呈・交通事故防止コンクール事業所表彰)のお申込みはこちら 新着情報 予新着情報のバックナンバーはこちら

2 令和6年度 協会セーフティチャレンジ(副賞贈呈・交通事故防止コンクール事業所表彰)の申

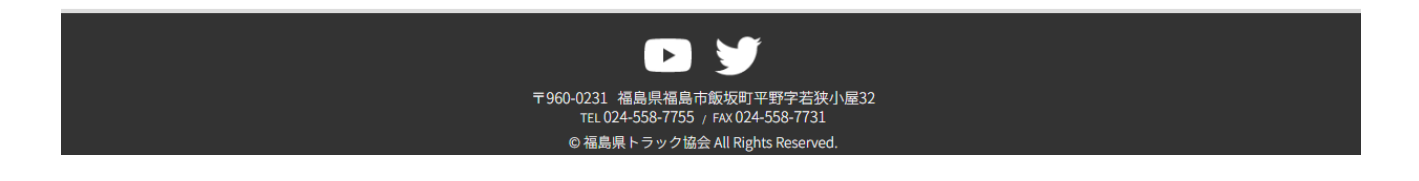

3 「参加のお申し込みはこちらから」をクリックし、セーフティチャレンジの申込入力フ ォームを開きます。

新しく「~おしらせ~」として、対象及び内容等を追加しました。

|                     |                       | R人情報はこちら 2024年 | 問題特設ページ |      |       | Google             | e 提供   | ٩   |
|---------------------|-----------------------|----------------|---------|------|-------|--------------------|--------|-----|
| 協会の概要 適正化事業         | 実施製調調習会関係             | 助成金・補助事業       | 入会案内    | 帳票販売 | 会員名簿  | 広報・啓発              | 人材確保対策 | リンク |
| 令和6年度 協会t<br>込みフォーム | ヱーフティチャ               | レンジ(副賞         | 贈呈・交    | 通事故防 | 近日ング  | クール事業              | 業所表彰)  | 参加申 |
| 手順書はこち。             | <b>ニ</b><br>らからダウンロード | してください         |         |      | 参加のお申 | <b>じ</b><br>し込みはこち | ちらから   |     |
| ~おしらせ~              |                       |                | <u></u> |      |       |                    |        |     |

- <u>副賞贈呈の対象及び内容について</u>
- 交通事故防止コンクール事業所表彰の対象及び基準について

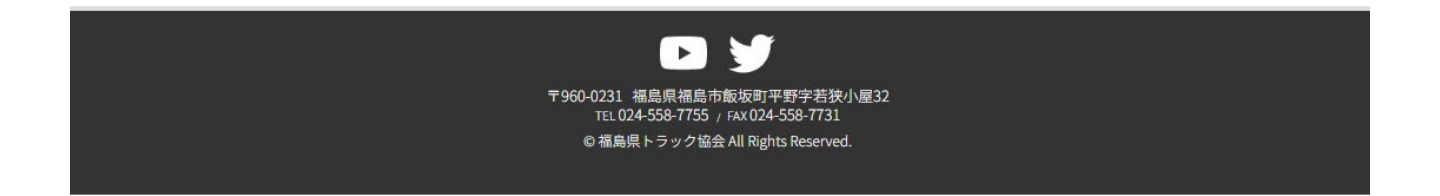

4 参加申し込み入力フォームが表示されます。

| 協会の概要 超上11、事業 美肥額                                       | 関 講習会関係                                                               | 助成金・補助事業                  | 入会案内     | 帳票販売                            | 会員名簿                                   | 広報・啓                             | 発 人材確保対策                               | リンク         |
|---------------------------------------------------------|-----------------------------------------------------------------------|---------------------------|----------|---------------------------------|----------------------------------------|----------------------------------|----------------------------------------|-------------|
| 所属支部 必須入力                                               | 県北支部 ✔                                                                |                           |          |                                 |                                        |                                  |                                        |             |
| 事業者名 必須入力                                               |                                                                       |                           |          |                                 |                                        |                                  |                                        |             |
| 住所 必須入力                                                 | T                                                                     |                           |          |                                 |                                        |                                  |                                        |             |
| 電話番号 必須入力                                               | -                                                                     | -                         |          |                                 |                                        |                                  |                                        |             |
| 入力者氏名 必須入力                                              |                                                                       |                           |          |                                 |                                        |                                  |                                        |             |
| メールアドレス 必須入力                                            |                                                                       |                           |          |                                 |                                        |                                  |                                        |             |
| <ul> <li>福島県交通対策協議会及び</li> <li>チーム番号 必須入力 チー</li> </ul> | <ul> <li>メールアドレスを</li> <li>一般社団法人福島県交通</li> <li>ム代表者名 ジ須入カ</li> </ul> | ご登録していただくと<br>御安全協会が主催するド | 、後ほどご入力頂 | いた内容を編<br>セーフティチ<br><b>1チーム</b> | 集するための情<br>ャレンジに参加<br>( <b>3名分)の無事</b> | 報をお送り<br>1した全チー。<br><b>故・無違反</b> | 改します。<br>ムを入力ください。<br><b>産成状況 必須入力</b> |             |
|                                                         |                                                                       |                           |          | O達成                             | O未達成                                   |                                  |                                        | <b>前</b> 削除 |
| 1 +入力項目追加                                               |                                                                       |                           |          |                                 |                                        |                                  |                                        |             |
|                                                         |                                                                       |                           |          |                                 |                                        |                                  |                                        |             |

| 5 | 「所属支部」 | の項目から | ۲VJ | をクリックして支部名を選択してください。 |
|---|--------|-------|-----|----------------------|
|   |        |       | 1   |                      |

|                                                      |                                                                          | 人情報はこちら 2024年               | 問題特設ページ             |                    |                    | Google   | 2 提供           | ٩   |
|------------------------------------------------------|--------------------------------------------------------------------------|-----------------------------|---------------------|--------------------|--------------------|----------|----------------|-----|
| 協会の概要 適正化事業実施                                        | <b>展</b> 関 講習会関係                                                         | 助成金・補助事業                    | 入会案内                | 帳票販売               | 会員名簿               | 広報・啓発    | 人材確保対策         | リンク |
| 所属支部 必須入力                                            | 県北支部 🗸                                                                   |                             |                     |                    |                    |          |                |     |
| 事業者名 必須入力                                            | 県北支部                                                                     |                             |                     |                    |                    |          |                |     |
| 住所 必須入力                                              | 県中支部<br>県南支部                                                             |                             |                     |                    |                    |          |                |     |
| 電話番号 必須入力                                            | 相双支部                                                                     | -                           |                     |                    |                    |          |                |     |
| 入力者氏名 必須入力                                           |                                                                          |                             |                     |                    |                    |          |                |     |
| <b>メールアドレス 必須入力</b> <ul> <li>福島県交通対策協議会及び</li> </ul> | <ul> <li>メールアドレスで</li> <li>・ メールアドレスで</li> <li>・ (一般社団法人福島県交)</li> </ul> | をご登録していただくと、<br>通安全協会が主催するド | 、後ほどご入力:<br>ライバー総参加 | 頂いた内容を編<br>のセーフティチ | 集するための情<br>ャレンジに参加 | 報をお送り致しる | ます。<br>入力ください。 |     |
| チーム番号 必須入力 チ                                         | ーム代表者名 必須入力                                                              |                             |                     | 1チーム (             | (3名分)の無事           | 故・無違反達成れ | 状況 必須入力        |     |
| 1<br>1<br>十入力項目追加                                    |                                                                          |                             |                     | O達成                | O未達成               |          |                | 前除  |
|                                                      |                                                                          |                             | 差録 確 認              |                    |                    |          |                |     |

6 「事業者名」の項目を<u>支店・営業所名まで</u>入力してください。

| 所属支部                                         | 必須入力 県:                   | 北支部 🖌                  |             |          |                          |                              |                       |                                            |  |
|----------------------------------------------|---------------------------|------------------------|-------------|----------|--------------------------|------------------------------|-----------------------|--------------------------------------------|--|
| 事業者名                                         | 必須入力                      |                        |             |          |                          |                              |                       |                                            |  |
| 住所                                           | 必須入力 〒                    |                        |             |          |                          |                              |                       |                                            |  |
| 電話番号                                         | 必須入力                      | ]-[                    |             |          |                          |                              |                       |                                            |  |
| 入力者氏名                                        | 必須入力                      |                        |             |          |                          |                              |                       |                                            |  |
| メールアドレス                                      | 必須入力                      |                        |             |          |                          |                              |                       |                                            |  |
|                                              |                           | メールアドレスを               | そご登録していただくと | 、後ほどご入力頂 | いた内容を編                   | 集するための憧                      | 裾をお送り致しる              |                                            |  |
| <ul> <li>福島県交通対</li> <li>チーム番号 必須</li> </ul> | ・<br>策協議会及び一般社<br>スカ チーム代 | 社团法人福島県交道<br>武表者名 必須入力 | 通安全協会が主催するド | ライバー総参加の | 0セーフティチ<br><b>1チーム</b> ( | ャレンジに参加<br>( <b>3名分) の無事</b> | 1した全チームを7<br>故・無違反達成状 | 、サ。<br>、<br>大力ください。<br><b>、<br/>況 必須入力</b> |  |

| 7 | 「住所」、 | 「電話番号」、 | 「入力者氏名」 | の項目をそれぞれ入力してください。 |
|---|-------|---------|---------|-------------------|
|   |       |         |         |                   |

| 所属支                                        | 部 必須入力 県                        | 北支部 🖌                 |                           |                        |        |                    |                       |        |  |
|--------------------------------------------|---------------------------------|-----------------------|---------------------------|------------------------|--------|--------------------|-----------------------|--------|--|
| 事業者                                        | 名 必須入力                          |                       |                           |                        |        |                    |                       |        |  |
| 住                                          | 所必須入力 🔫                         | -                     |                           |                        |        |                    |                       |        |  |
| 電話番                                        | 号 必須入力                          | -                     | -                         |                        |        |                    |                       |        |  |
| 入力者氏                                       | 名 必須入力                          |                       |                           |                        |        |                    |                       |        |  |
| メールアドレ                                     | <b>ス 必須入力</b><br>・<br>対策協議会及び一般 | メールアドレスを<br>社団法人福島県交通 | をご登録していただくと<br>通安全協会が主催する | と、後ほどご入力頂<br>ドライバー総参加の | いた内容を編 | 集するための情<br>ャレンジに参加 | 報をお送り致しま<br>1した全チームを入 | 対。     |  |
| <ul> <li>福島県交通</li> </ul>                  |                                 |                       |                           |                        | 1チーム(  | 3名分)の無事            | 故・無違反達成状              | 況 必須入力 |  |
| <ul> <li>福島県交通</li> <li>チーム番号 必</li> </ul> | 須入力 チーム                         | て衣有名 必須人刀             |                           |                        |        |                    |                       |        |  |

## 8 「メールアドレス」を入力してください。

| ※入力いただいたアドレ | へてに申込み内容確認の | メールが届きます。 |
|-------------|-------------|-----------|
|-------------|-------------|-----------|

| 協会の概要                      | 滴正化惠業実施構                                                                            | 調 講習会関係                                                               | 助成金・補助事業                  | 入会案内                  | 修要販売                                     | 会昌名簿                                           | 広報・啓発                                      | 人材確保対策                                      | リンク |
|----------------------------|-------------------------------------------------------------------------------------|-----------------------------------------------------------------------|---------------------------|-----------------------|------------------------------------------|------------------------------------------------|--------------------------------------------|---------------------------------------------|-----|
|                            |                                                                                     |                                                                       | -737-834C 119-72-77-7K    | - Caroni -            |                                          |                                                |                                            |                                             |     |
| 所                          | 所属支部 必須入力                                                                           | 県北支部 ▼                                                                |                           |                       |                                          |                                                |                                            |                                             |     |
| 事                          | 幕業者名 必須入力                                                                           |                                                                       |                           |                       |                                          |                                                |                                            |                                             |     |
|                            | 住所 必須入力                                                                             | ₸                                                                     |                           |                       |                                          |                                                |                                            |                                             |     |
|                            |                                                                                     |                                                                       |                           |                       |                                          |                                                |                                            |                                             |     |
| 電                          | 話番号 必須入力                                                                            |                                                                       | ].[                       |                       |                                          |                                                |                                            |                                             |     |
| 入力                         | 3者氏名 必須入力                                                                           |                                                                       |                           |                       |                                          |                                                |                                            |                                             |     |
|                            |                                                                                     |                                                                       |                           |                       |                                          |                                                |                                            |                                             |     |
| V - 11 -                   |                                                                                     | -                                                                     |                           |                       |                                          |                                                |                                            |                                             |     |
| メールア                       | イドレス 必須入力                                                                           | • メールアドレス                                                             | をご登録していただく)               | r. 後ほどご入力             | 頂いた内容を編                                  | 生するための信                                        | 繊をお送り致しま                                   | E J.                                        |     |
| メールア                       | イドレス 必須入力                                                                           | • メールアドレス                                                             | をご登録していただくと               | と、後ほどご入力              | 頂いた内容を編                                  | 集するための情                                        | 報をお送り致しま                                   | たす。                                         |     |
| メールア<br>• 福島県<br>エール乗      | アドレス 必須入力<br>交通対策協議会及び                                                              | <ul> <li>メールアドレス</li> <li>一般社団法人福島県交</li> </ul>                       | をご登録していただくと<br>通安全協会が主催する | と、後ほどご入力:<br>ドライバー総参加 | 頂いた内容を編<br>のセーフティチ                       | 集するための情<br>ヤレンジに参加                             | 報をお送り致しま<br>コした全チームを2                      | ます。<br>入力ください。                              |     |
| メールア<br>• 福島県<br>チーム番      | <ul> <li>ドレス 必須入力</li> <li>交通対策協議会及び</li> <li>号 必須入力 チ・</li> </ul>                  | <ul> <li>メールアドレス</li> <li>一般社団法人福島県交</li> <li>ーム代表者名 必須入力</li> </ul>  | をご登録していただくと<br>通安全協会が主催する | と、後ほどご入力<br>ドライバー総参加  | 頂いた内容を編<br>のセーフティチ<br><b>1チーム</b> ・      | 集するための情<br>ャレンジに参加<br>( <b>3名分)の無事</b><br>O未達成 | 報をお送り致しま<br>1した全チームをフ<br>5 <b>故・無違反達成状</b> | <sup>ます。</sup><br>、力ください。<br><b>、況 必須入力</b> | 富削除 |
| メールア<br>• 福島県<br>チーム番      | <ul> <li>ドレス 必須入力</li> <li>交通対策協議会及び</li> <li>号 必須入力 チ・</li> </ul>                  | <ul> <li>メールアドレスが</li> <li>一般社団法人福島県交</li> <li>ーム代表者名 必須入力</li> </ul> | をご登録していただくと<br>通安全協会が主催する | と、後ほどご入力<br>ドライバー総参加  | 頂いた内容を編<br>のセーフティチ<br><b>1チーム</b><br>O達成 | 集するための情<br>ャレンジに参加<br><b>(3名分)の無事</b><br>O未達成  | i報をお送り致しま<br>1した全チームを7<br><b>法・無違反達成</b> 材 | kす。<br>人力ください。<br><b>パ況 必須入力</b>            | 前前除 |
| メールア<br>・ 福島県<br>チーム番<br>1 | <ul> <li>アレス 必須入力</li> <li>交通対策協議会及び</li> <li>号 必須入力 チ・</li> <li>十入力項目追加</li> </ul> | <ul> <li>メールアドレス</li> <li>一般社団法人福島県交</li> <li>一ム代表者名 必須入力</li> </ul>  | をご登録していただくと<br>通安全協会が主催する | と、後ほどご入力:<br>ドライバー総参加 | 頂いた内容を編<br>のセーフティチ<br><b>1チーム</b><br>O達成 | 集するための情<br>ャレンジに参加<br><b>(3名分)の無事</b><br>O未達成  | 「報をお送り致しま<br>コした全チームをフ<br>あ <b>、無違反達成り</b> | Eす。<br>入力ください。<br><b>状況 必須入力</b>            | 前解  |

 9 交通安全協会から届いた「結果報告用ハガキ」に記載された「チーム番号」、「チーム 代表者名を入力し「達成・未達成」のどちらかにチェックを付けてください。
 ※福島県交通対策協議会及び一般社団法人福島県交通安全協会が主催するドライバー総参加のセーフティチャレンジに参加した全チームを入力してください。

| 協会の概要 適正化事業実 | 施機関 講習会関係 | 係 助成金・補助事業 | 入会案内 | 帳票販売 | 会員名簿 | 広報・啓発 | 人材確保対策 | כע |
|--------------|-----------|------------|------|------|------|-------|--------|----|
| 所属支部 必須入力    | 県北支部 ✔    |            |      |      |      |       |        |    |
| 事業者名 必須入力    |           |            |      |      |      |       |        |    |
| 住所 必須入力      | Ŧ         |            |      |      |      |       |        |    |
| 電話番号 必須入力    | -         | -          |      |      |      |       |        |    |
| 入力者氏名 必須入力   |           |            |      |      |      |       |        |    |
|              |           |            |      |      |      |       |        |    |
| メールアドレス 必須入力 |           |            |      |      |      |       |        |    |

- 登録確認
- 10 追加するチーム数を入力し「入力項目追加」を押してください。 ※ここに入力した数の分だけ行が増えます。

1

1

| 所属支持                      | 部 必須入力                   | 県北支部 ✔                                                                 |                             |                       |                    |                         |                        |                |     |
|---------------------------|--------------------------|------------------------------------------------------------------------|-----------------------------|-----------------------|--------------------|-------------------------|------------------------|----------------|-----|
| 事業者:                      | 名 必須入力                   |                                                                        |                             |                       |                    |                         |                        |                |     |
| 住                         | 所 必須入力                   | <b>T</b>                                                               |                             |                       |                    |                         |                        |                |     |
| 電話番                       | 号 必須入力                   |                                                                        | -                           |                       |                    |                         |                        |                |     |
| 入力者氏:                     | 名 必須入力                   |                                                                        |                             |                       |                    |                         |                        |                |     |
| <b>メールアドレ</b><br>• 福島県交通) | <b>ス 必須入力</b><br>対策協議会及び | <ul> <li>メールアドレス</li> <li>・ メールアドレス</li> <li>・ (一般社団法人福島県3)</li> </ul> | Rをご登録していただく。<br>C通安全協会が主催する | と、後ほどご入力:<br>ドライバー総参加 | 頂いた内容を編<br>のセーフティチ | 集するための情<br>ャレンジに参加      | 「報をお送り致しま<br>コした全チームを) | ます。<br>入力ください。 |     |
| チーム番号 必<br>1              | 須入力 チ·                   | 一厶代表者名 必須入力                                                            |                             |                       | <b>1チーム</b><br>O達成 | <b>(3名分)の無事</b><br>O未達成 | 故・無違反達成物               | 状況 必須入力        | 前削除 |
|                           | ntē Blieto               |                                                                        |                             |                       |                    |                         |                        |                |     |

11 お申込みされるチームの数だけ行を増やし「チーム番号」、「チーム代表者名を入力 し「達成・未達成」のどちらかにチェックを付けてください。行を削除する場合は 「削除」を押してください。

| 協会の概要 | 適正化事業実施機関 | 講習会関係 | 助成金・補助事業 | 入会案内 | 帳票販売 | 会員名簿 | 広報・啓発 | 人材確保対策 | リン |
|-------|-----------|-------|----------|------|------|------|-------|--------|----|
| 所属    | 支部 必須入力 原 | 北支部 🖌 |          |      |      |      |       |        |    |
| 事業    | 者名 必須入力   |       |          |      |      |      |       |        |    |
|       | 住所 必須入力 〒 |       |          |      |      |      |       |        |    |
| 電話    | 番号 必須入力   | ] - [ | ]-[      |      |      |      |       |        |    |
| 入力者   | 氏名 必須入力   |       |          |      |      |      |       |        |    |
| メールアド | レス必須入力    |       |          |      |      |      |       |        |    |

| チーム番号 必須入力 | チーム代表者名 必須入力 | 1チーム(3名分)の無事故・無違反送 | 差成状況 必須入力   |
|------------|--------------|--------------------|-------------|
|            |              | O達成 O未達成           | 前南          |
|            |              | O達成 O未達成           | 前除          |
|            |              | O達成         O未達成   | 會削除         |
|            |              | 〇達成 〇未達成           | <b>前</b> 削除 |
|            |              | <br>O達成 O未達成       | 前除          |
|            |              | <br>O達成 O未達成       | 面削除         |

## 登録確認

| 事業者名 が33入カ         住所 が33入力         電話番号 が33入力         入力者氏名 が33入力         メールアドレス が33入力         ・ メールアドレス が33入力         ・ メールアドレスをご登録していただくと、後ほどご入力頂いた内容を編集するための情報をお送り致します。         ・ 福島県交通対策協議会及び一般社団法人福島県交通安全協会が主催するドライバー総参加のセーフティチャレンジに参加した全チームを入力ください。         チーム番号 が33入力       1 「」」         ○達成       ○未達成        | 所属支部 必須)                                          | 、カ 県北:                  | 支部 🖌                             |                             |                       |                                   |                                |                                             |                                               |  |
|----------------------------------------------------------------------------------------------------|---------------------------------------------------|-------------------------|----------------------------------|-----------------------------|-----------------------|-----------------------------------|--------------------------------|---------------------------------------------|-----------------------------------------------|--|
| 住所 が3入力       T         電話番号 が3入力       -         入力者氏名 が3入力       -         人力者氏名 が3入力       -         メールアドレス が3入力       -         ・ メールアドレスをご登録していただくと、後ほどご入力頂いた内容を編集するための情報をお送り致します。         ・ 福島県交通対策協議会及び一般社団法人福島県交通安全協会が主催するドライバー総参加のセーフティチャレンジに参加した全チームを入力ください。         チーム番号 が3入力       1         ○達成       ○未達成 | 事業者名 必須)                                          | ( <b>カ</b>              |                                  |                             |                       |                                   |                                |                                             |                                               |  |
| <ul> <li>電話番号 必須入力</li> <li>入力者氏名 必須入力</li> <li>メールアドレス 必須入力</li> <li>・ メールアドレスをご登録していただくと、後ほどご入力頂いた内容を編集するための情報をお送り致します。</li> <li>・ 福島県交通対策協議会及び一般社団法人福島県交通安全協会が主催するドライバー総参加のセーフティチャレンジに参加した全チームを入力ください。</li> <li>チーム番号 必須入力 チーム代表者名 必須入力 1チーム (3名分)の無事故・無違反達成状況 必須入力</li> <li>1</li> </ul>                              | 住所 必須                                             | לא. ד                   | _                                |                             |                       |                                   |                                |                                             |                                               |  |
| 入力者氏名 必須入力         メールアドレス が須入力         ・ メールアドレス が須入力         ・ メールアドレスをご登録していただくと、後ほどご入力頂いた内容を編集するための情報をお送り致します。         ・ 福島県交通対策協議会及び一般社団法人福島県交通安全協会が主催するドライバー総参加のセーフティチャレンジに参加した全チームを入力ください。         チーム番号 が須入力       1 チーム(3名分)の無事故・無違反達成状況 が須入力         1       ○達成       ○未達成                                     | 電話番号 必須)                                          | ( <b>b</b>              | -                                | -                           |                       |                                   |                                |                                             |                                               |  |
| メールアドレス が須入力         • メールアドレスをご登録していただくと、後ほどご入力頂いた内容を編集するための情報をお送り致します。         • 福島県交通対策協議会及び一般社団法人福島県交通安全協会が主催するドライバー総参加のセーフティチャレンジに参加した全チームを入力ください。         チーム番号 が須入力       チーム代表者名 が須入力         1       ○達成       ○未達成                                                                                              | 入力者氏名 必须                                          | ( <b>t</b> )            |                                  |                             |                       |                                   |                                |                                             |                                               |  |
| チーム番号 必須入力     チーム代表者名 必須入力     1チーム (3名分)の無事故・無違反達成状況 必須入力       1     ○達成     ○未達成                                                                                                    | メールアドレス 必須2                                       | カ                       |                                  |                             |                       |                                   | 生まるための経                        |                                             | r -r                                          |  |
| 1 〇達成 〇未達成 面削                                                                                                    | <ul> <li>         ·</li></ul>                     | • ><br>会及75一般社(         | メールアドレスを                         | : こ豆球していたたくと<br>毎夕位会が主催するド  | 、後ほどこ人力!!<br>ライバー総参加( | 良いた内容を編<br>Dセーフティチ                | 来するための旧                        | 1戦をお达り致しま                                   | トター                                           |  |
| 1 +人力項目追加                                                                                                    | <ul> <li>福島県交通対策協議</li> <li>チーム番号 必須入力</li> </ul> | • う<br>会及び一般社団<br>チーム代表 | ×ールアドレスを<br>団法人福島県交通<br>長者名 必須入力 | - ご豆酸していたたくと<br>種安全協会が主催するド | 、後ほどこ人力』              | しいた内容を編<br>のセーフティチ<br><b>1チーム</b> | 乗りるための幅<br>ヤレンジに参加<br>(3名分)の無事 | 1戦をお送り致しま<br>1した全チームをJ<br><b>1故・無違反達成</b> り | <sup>x g</sup> 。<br>入力ください。<br><b>犬況 必須入力</b> |  |

13 申込み内容が表示さますので、内容をご確認のうえ「登録」を押してください。 ※修正が必要な場合は「戻る」押すと手順9の画面に戻ります。

| ~                      | PH Heat Arr            |            |              |              |              |          |
|------------------------|------------------------|------------|--------------|--------------|--------------|----------|
| 所属文部                   | (4))) 短度回下=            |            |              |              |              |          |
| <del>李朱</del> 省石<br>住所 | 〒960-0231<br>福島県福島市飯坂田 | 「平野字若猿小屋32 | $\backslash$ |              |              |          |
| 電話番号                   | 024 - 558 - 7755       |            |              | $\backslash$ |              |          |
| 入力者氏名                  | 福虎 太郎                  |            |              | $\mathbf{X}$ |              |          |
| メールアドレス                | g @fukuto              | ora.jp     |              |              |              |          |
| チーム                    | 番号                     | チーム代表者名    | 1チーム (3名分)の  | 無事故・無違反達成な   | ŧij          |          |
| 1                      | 00001                  | 00 00      | 達成           |              | X            |          |
| 2                      | 00002                  | 00 00      | 達成           |              | $\mathbf{X}$ |          |
| 3                      | 00003                  | 00 00      | 達成           | /            |              |          |
| 4                      | 00004                  | 00 00      | 未達成          |              |              |          |
| 5                      | 00005                  | 00 00      | 未達成          |              |              |          |
| 6                      | 00006                  | 00 00      | 未達成          |              |              |          |
|                        |                        | チーム数       | 6 達成数 3      | 未達成 3        | ````         | <u> </u> |
|                        |                        |            | ± #          |              |              |          |
|                        |                        |            |              |              |              | Ro       |
|                        |                        |            |              |              |              |          |

10.申込み完了の画面が表示されます。以上で申込み登録は完了となります。
 ※入力いただいたアドレスに「<u>no-reply@fukutora.lat37n.com</u>」から申込み内容の確認メールが届きますので、ご確認ください。また、このアドレスへの返信はできませんのでご了承ください。

| 数 福島県トラック協会<br>FUKUSHIMA TRUCKING ASSOCIATION             ж人情報はこちら         2024年問題特設ページ           Google 提供           Q |           |       |          |      |      |      |       |        |     |  |  |
|----------------------------------------------------------------------------------------------------|-----------|-------|----------|------|------|------|-------|--------|-----|--|--|
| 協会の概要                                                                                                    | 適正化事業実施機関 | 講習会関係 | 助成金・補助事業 | 入会案内 | 帳票販売 | 会員名簿 | 広報・啓発 | 人材確保対策 | リンク |  |  |
| 2024年度 協会セーフティチャレンジ(副賞贈呈・交通事故防止コンクール事業所表彰)の申し込みが完了いたしました                                                                |           |       |          |      |      |      |       |        |     |  |  |

ご入力いただきまして誠にありがとうございます ご登録いただいたアドレスに自動返信メールが届きます

<u>福島県トラック協会トップページ</u>

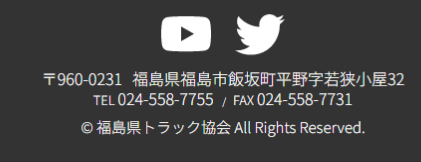